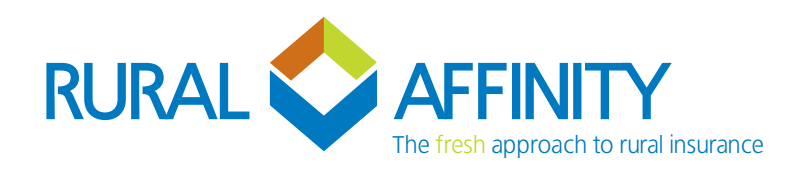

## How to process Paddock Splits Laserbeam

We understand when quoting, you may process terms using bulk information (e.g. using the total hectares for each crop type without paddock splits applied). We allow this however, paddock splits are required within 14 days of the Acceptance Date shown on your Schedule.

## How to process paddock splits once the policy has been bound:

> Search policy number or client name from the "Current Policies" tab and click "Endorse".

| ft Home                                          | Policies  | s /        |         |           |              |             |             |             |      |      |         |                  |
|--------------------------------------------------|-----------|------------|---------|-----------|--------------|-------------|-------------|-------------|------|------|---------|------------------|
|                                                  | BRO-53727 | 4          |         |           |              | Se          | Recent      | Default Se  | arch | •    |         | Create New Quote |
| Current Quotes                                   |           |            |         |           |              |             | _           |             |      |      |         |                  |
|                                                  | ID        | Number     | Insured | Product   | Туре         | Inception   | Effective   | Expiry      |      |      |         |                  |
| Current Policies  Renewals Due 8 New Seasons Due | 537276    | BRO-537274 | Test 4  | Broadacre | New Business | 11 Apr 2023 | 11 Apr 2023 | 30 Jun 2024 |      | View | Endorse | Add Claim        |

- > Go to "Fields & Crops" and click "edit" on the relevant field.
- > Type over aggregated area field by updating the field name and area.
- > Then click "Add another" and continue adding fields for this crop type.
- > Repeat per crop type, remembering to type over the initial aggregated field to avoid duplication.
- > Once complete, hit "Save & Close" on the relevant field.

| Farm  Farm 1       |                         |              |         |               |    |                |            |   |              |
|--------------------|-------------------------|--------------|---------|---------------|----|----------------|------------|---|--------------|
| Field Name         |                         | Area         |         |               |    |                |            |   |              |
| All Wheat          |                         | 500.00 ha    |         |               |    |                |            |   |              |
| Crop Type<br>Wheat | •                       | Options None | Ŧ       | Option Locked |    |                |            |   |              |
| Insured Yield      | Insured Value per Tonne | % Insured    |         | Hail Excess   | O  | verride Excess |            |   |              |
| 3.00               | \$300.00                | 100 %        |         | 5%            | •  | No             |            |   |              |
| Revised Yield      | Revised Value per Tonne |              |         | Insured       | Fo | ailed          |            |   |              |
| 3.00               | \$300.00                |              |         | Yes           |    | No             |            |   |              |
| Sum Insured        | Charged Rate            | Premium      |         |               |    |                |            |   |              |
| \$450,000.00       | 1.17                    | \$5,         | ,265.00 |               |    |                |            | _ |              |
|                    |                         |              |         |               |    |                | Next Field |   | Save & Close |

## Submit Referrals:

All endorsements, including paddock splits, have to be referred to Rural Affinity for review.

- > Go to "Referral" tab.
- > Click edit upon the referral "Due to the revisions made to the policy" and add a note stating "Endorsed to process paddock splits".
- > Then click "Save & Close" upon the open window and submit referrals.

| Policy Client | Disclosure | Farm Cover                            | Fields & Crops Premium Documents   | Referral  | onditions      |             |         |      |                  |
|---------------|------------|---------------------------------------|------------------------------------|-----------|----------------|-------------|---------|------|------------------|
| Referrals     |            | Show<br>Outstanding<br>Referrals Only | No Show External No Referrals Only |           | Add Referral   | Add Special | Request |      | Submit Referrals |
| Date          | Туре       | Generated By                          | Description                        | Submitted | Submitted Date | Accept      | Deny    | Date | Ву               |
|               |            |                                       |                                    |           |                |             |         |      |                  |